ラベルジェネレーター使用説明書

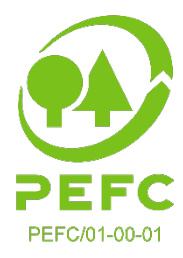

## 製品外ラベルの作成方法

この文書は、新しいPEFCラベルジェネレーターを使用して製品外ラベルを作成する方法 を説明します。すべてのPEFCラベルジェネレーターの使用者は自社のアカウントで製品 外ラベルを作成できます。

## ステップ1:ラベルを作成する

トップメニューから「製品外使用 (OFF PRODUCT USAGE)」\*を選んでクリックする:

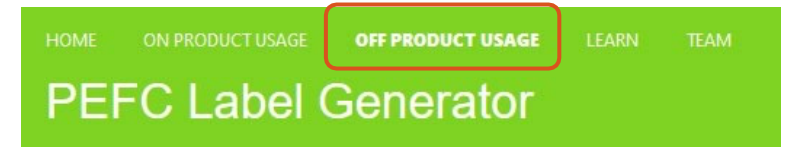

\*このスクリーンショットはCOCアカウントから取ったものです;他のすべての使用者には製品 外使用メニューの項目のみが表示されます。

ラベルが作成されていない場合は、下記のスクリーンが見られます。

| PEFC Label Genera | <b>ator</b>                                                                            | TEST COMPANY<br>PEFC/01-XX-XX            |
|-------------------|----------------------------------------------------------------------------------------|------------------------------------------|
|                   |                                                                                        | View promotional messages Create a label |
|                   | * +<br>•<br>•                                                                          |                                          |
|                   | You have no labels for the moment<br>Click on the button below to create a first label |                                          |

「ラベルを作成する(Create a label)」をクリックしてラベル作成ビルダーを開きます。いく つかの異なるフィールドを使用して貴社の必要なラベルを作成します。ラベルのプレビューは貴 社の選択に応じて変化します。より良く見るには、4本の矢のアイコンをクリックすることで全 画面で見ることができます。 貴社のデフォルト言語がラベル言語として選択されますが、これは変更が可能であり、多種の言語の 中からそれを選択することができます。また、「多数言語(Multiple Languages)」にスイッチを入 れて、複数言語のラベルを作成することができます。

ここには選択可能ないくつかの異なるラベルメッセージがありま す。これらのメッセージの選択は、貴社がどの商標使用者グルー プに属するかによります。これらのメッセージ中には自動的に貴 社/貴団体の名称を含むものがあります。

もし貴社名が付いている矢に気づいたら、貴社の「プロフィール と設定(PROFILE & SETTNGS)」の箇所に行き「アカウント (Account)」を選択することでその変更が可能です。

|               | DEMO COMPANY<br>PEFC/01-XX-XXX        |
|---------------|---------------------------------------|
|               | Logged in as<br>hannah.prins@pefc.org |
|               | Demo Company<br>PEFC/01-XX-XXX        |
| label<br>2021 | BROFILE & SETTINGS SWITCH ACCOUNT     |
|               | C→ Logout                             |

| 制旦友 | ィー  | ベル    | ビル | .ガ_ |   |
|-----|-----|-------|----|-----|---|
| 衣田グ | r / | · •/v |    | · . | • |

| ELEMENTS<br>Display website<br>Yes No                                                                                                    | Display message                                                                 |                                     |   | PREVIEW                                                        | $\otimes$       |
|----------------------------------------------------------------------------------------------------|---------------------------------------------------------------------------------|-------------------------------------|---|----------------------------------------------------------------|-----------------|
| CONTENT<br>Multiple languages<br>English (United Kingdo<br>Label message<br>Promoting Sustainable<br>Website(s)<br>www.pefc.co.uk<br>DESIGN<br>Colour<br>Green Aa<br>Black Aa | Orf 複数言記   m) ラ   Forest Managemen ラ   Orientation □   Landscape □   Portrait 1 | 吾のラベルを作成する<br>マベルメッセージ<br>選択する<br>v | 5 | マのroning<br>Sustainable Forest<br>Management<br>www.pefc.co.uk | ★<br>/を全画面<br>> |
|                                                                                                    |                                                                                 |                                     |   | CANCEL                                                         |                 |

終了したら、「保存(Save)」を」クリックし、作成されたラベルに名称を付けてください。こ れで、できたラベルのダウンロードの準備が完了しました。ラベルジェネレーターはラベルをPNG およびPDFによって作成します。PDFはベクターファイルなので、印刷に使用可能です

| HOME ON PRODUCT USAGE OFF PRODUCT USAGE | DEMO CO.<br>PEFC/01-XX-XXXX              |
|-----------------------------------------|------------------------------------------|
| Promotional label                       | View promotional messages Create a label |

## ステップ2: ラベルを管理する

製品外ラベルの作成は何枚でも可能です。それぞれのラベルのタイルは、言語、向き、枠、色などを含むその ラベルの概観を提供します。--下記のサンプルを参照のこと:

| HOME ON PRODUCT USAGE OFF PRODUCT USAGE                                                                                                    |                                                                                                    | DEMO CO.<br>PEFC/01-XX-XXXX              |
|----------------------------------------------------------------------------------------------------|----------------------------------------------------------------------------------------------------|------------------------------------------|
| Demo label -<br>Belgium<br>Mar 15, 2021<br>HANNAH PRINS<br>In fr<br>ORIENTATION FRAME COLOR<br>II (III) (IIII)<br>IIII) (IIII)<br>IIII) (IIIII)<br>IIIII)<br>IIIII<br>IIIIII<br>IIIIIIIIII | Demo label - black<br>Mar 15, 2021<br>MANNAH PRINS<br>En<br>ORIENTATION FRAME COLOR<br>COLOR<br>COL | View promotional messages Create a label |
| Demo label -<br>English<br>Mar 15, 2021<br>HANNAH PRINS<br>En<br>ORIENTATION FRAME COLOR<br>IIIIIIIIIIIIIIIIIIIIIIIIIIIIIIIIIII                                                            |                                                                                                    |                                          |

時間の節約のために、ラベルの複製や変更をして自社の新しいラベルとしてセーブすることができま す。例えば、同じラベルで違う色が必要な場合、やるべきことはラベルの複製を作り、色を変更し、 そのラベルをセーブすることです。それによって、そのラベルは数秒のうちにダウンロードができま す。

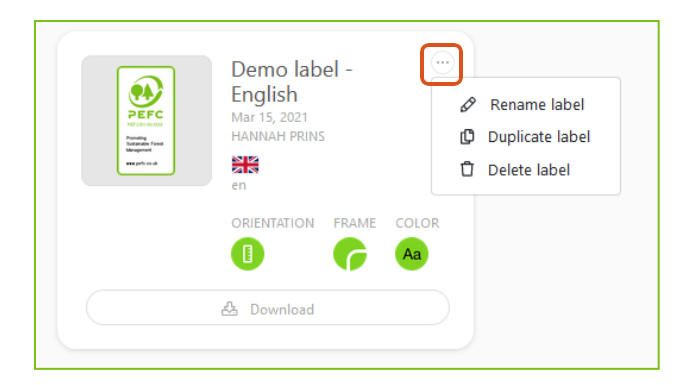

## さらに質問がありますか?

サポートやさらに詳細な情報を必要な場合は、<u>technical@pefc.org</u> までご連絡ください。